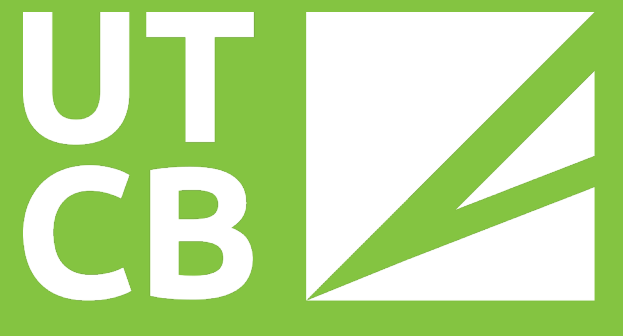

Universitatea Tehnică de Construcții București

# GHID PENTRU SINCRONIZAREA ADRESEI DE E-MAIL INSTITUȚIONALĂ PE SMARTPHONE

 $\leftarrow$ 

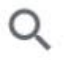

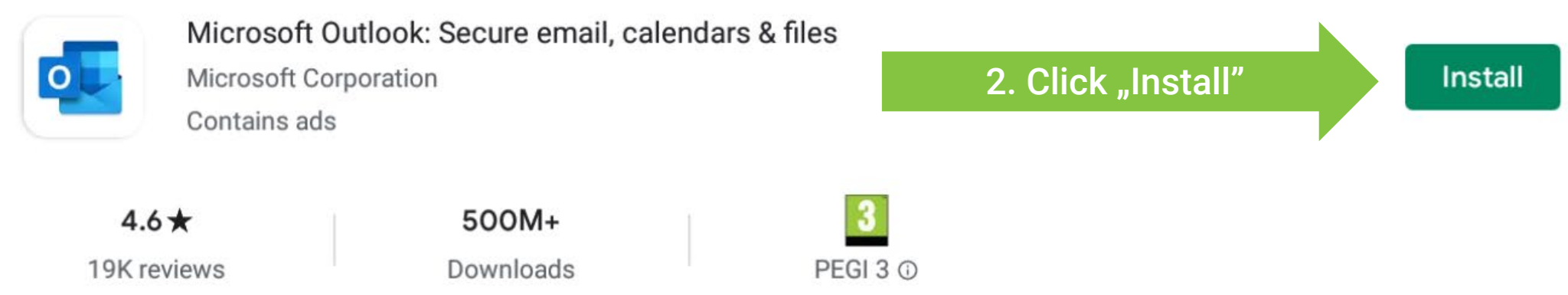

Connect & protect your inbox, schedules and contacts. Easily organized together.

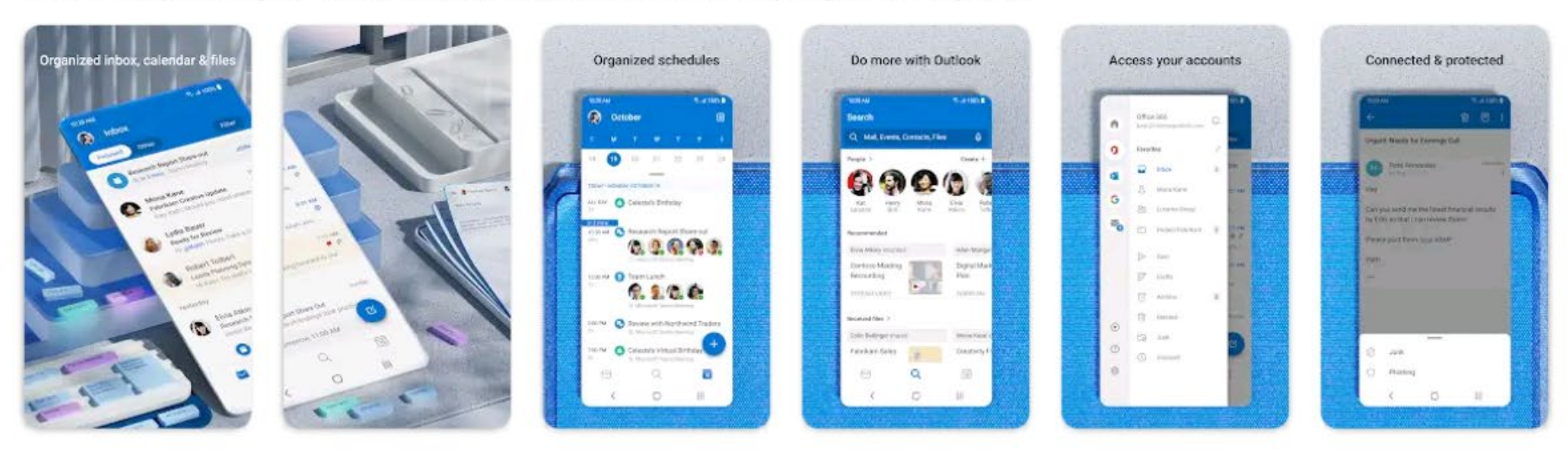

#### Ads Related to your search

Q

#### ← outlook

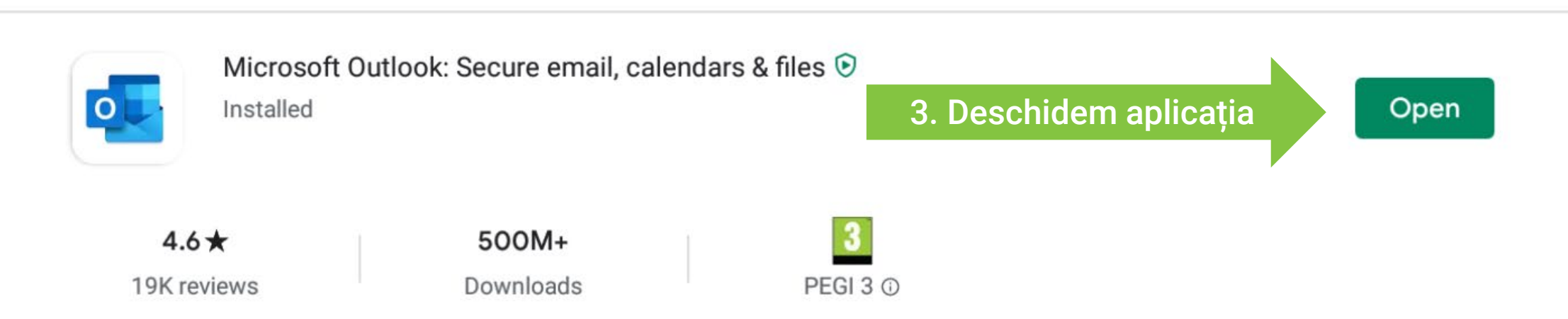

Connect & protect your inbox, schedules and contacts. Easily organized together.

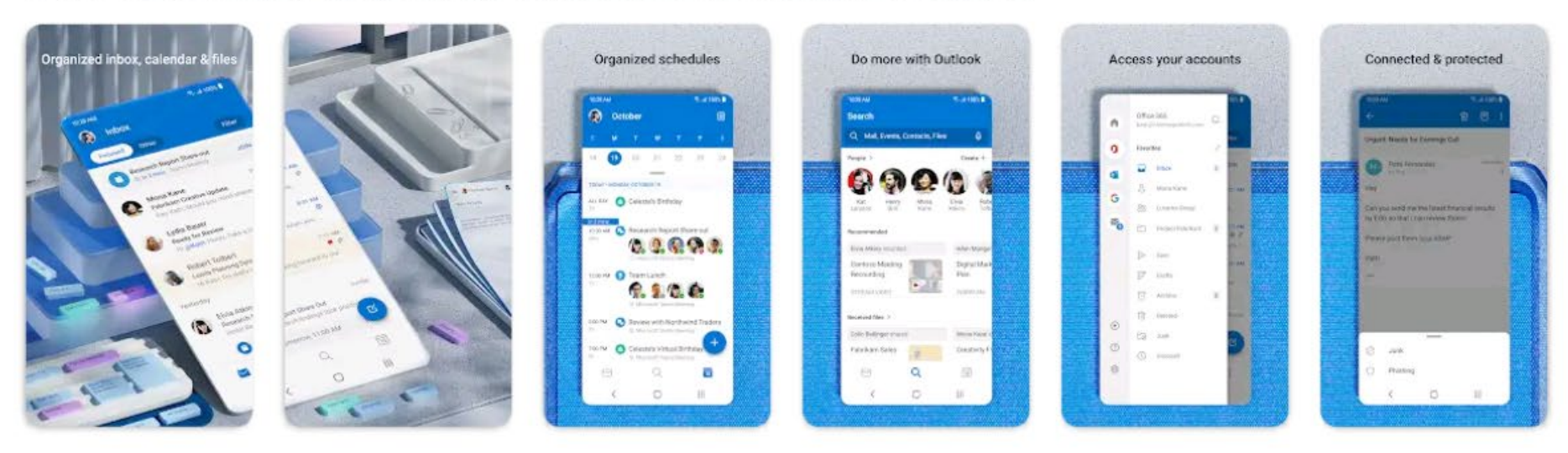

#### Ads · Related to your search

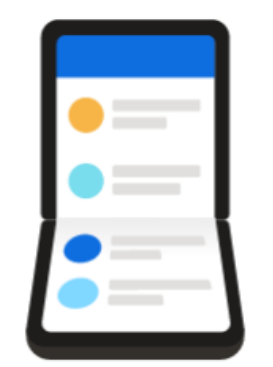

## Welcome to Outlook

Designed to work with your favorite Samsung devices.

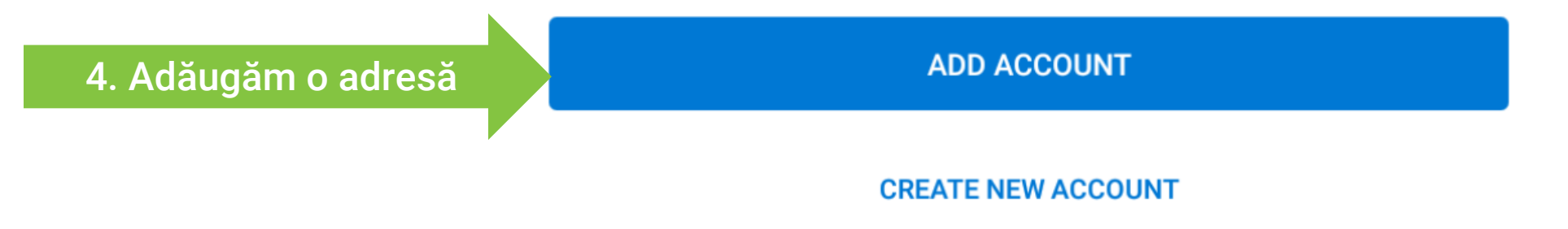

#### $\times$ Add account

?

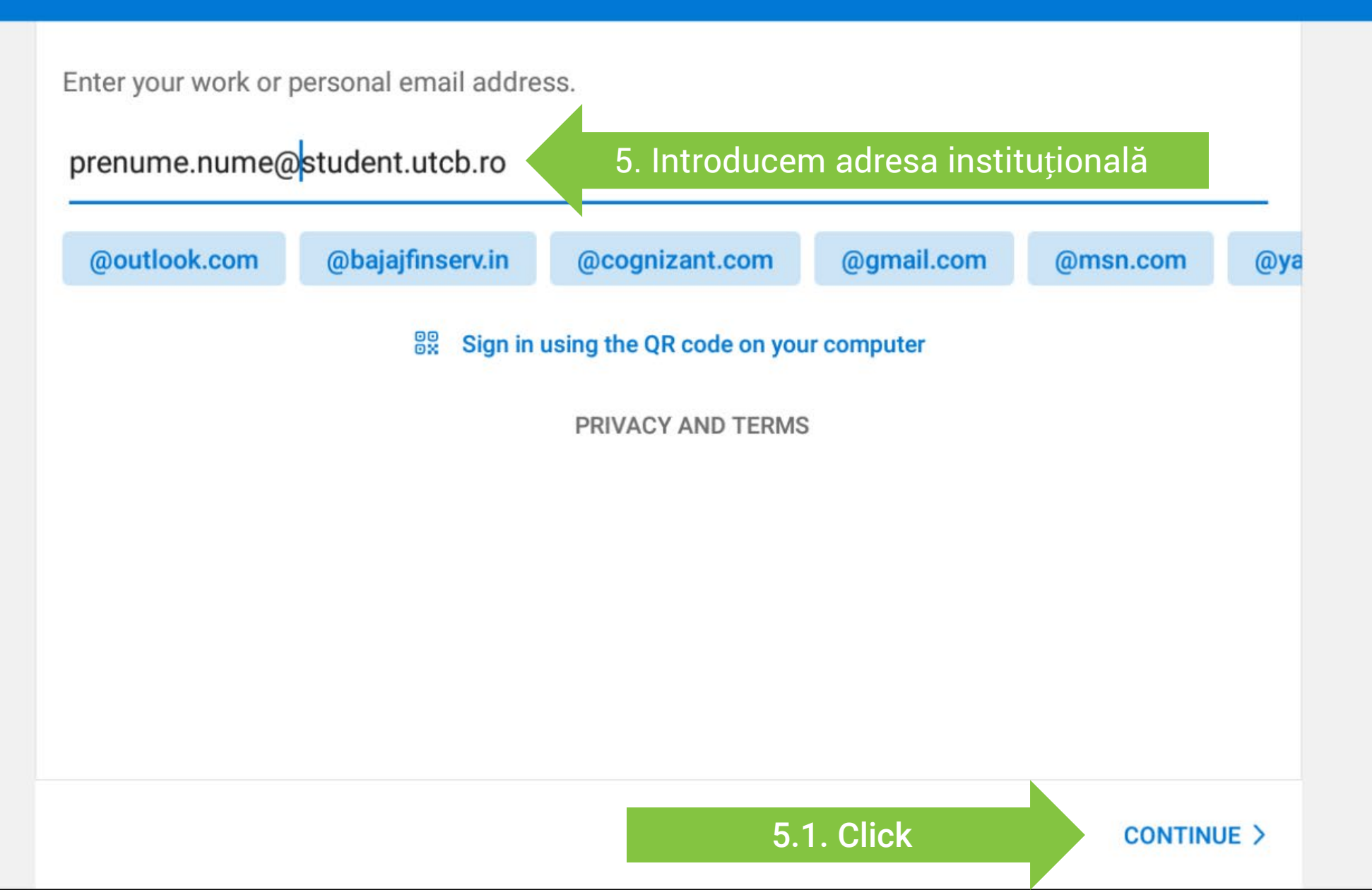

### ← Choose account type

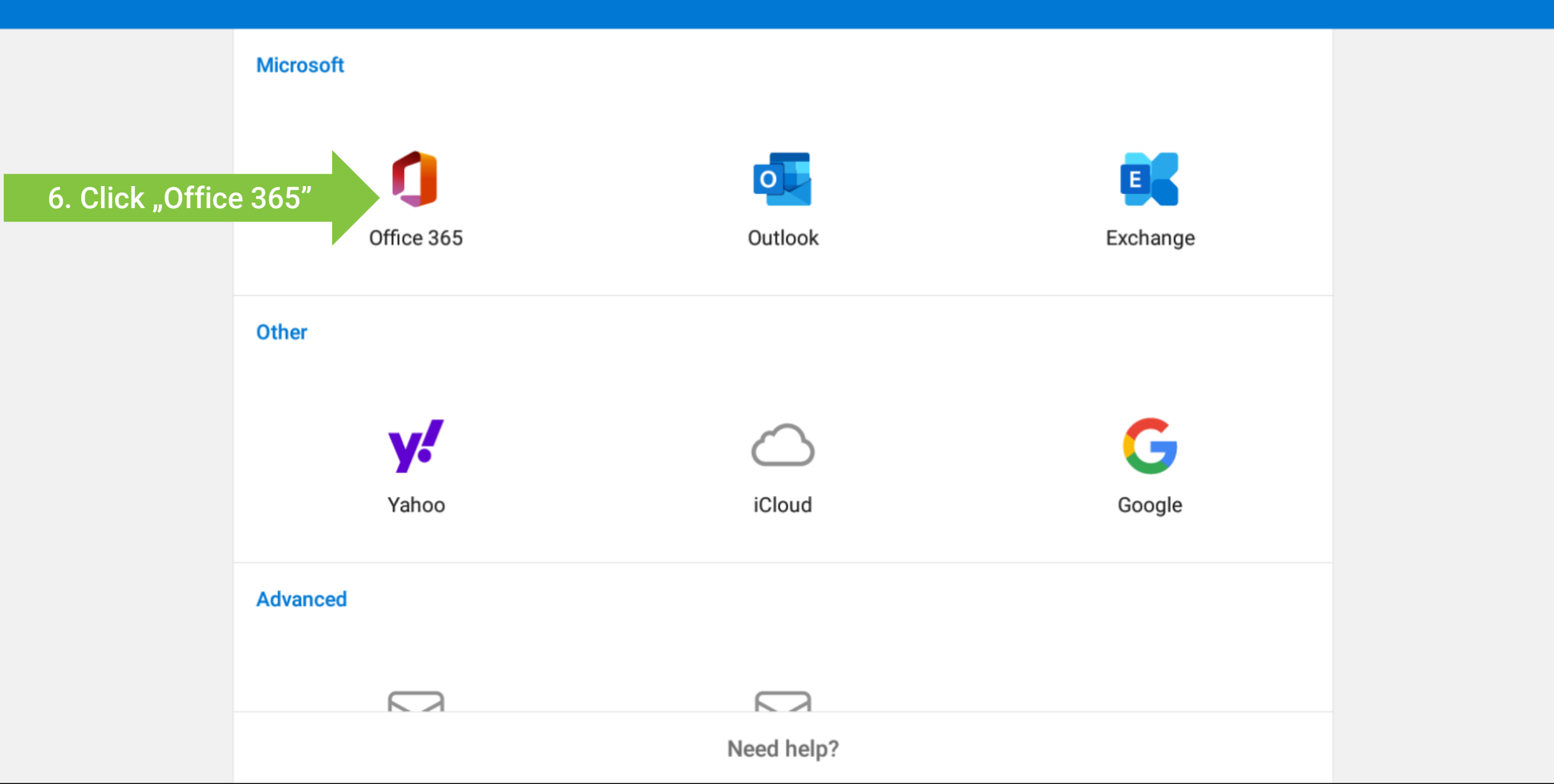

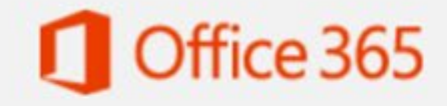

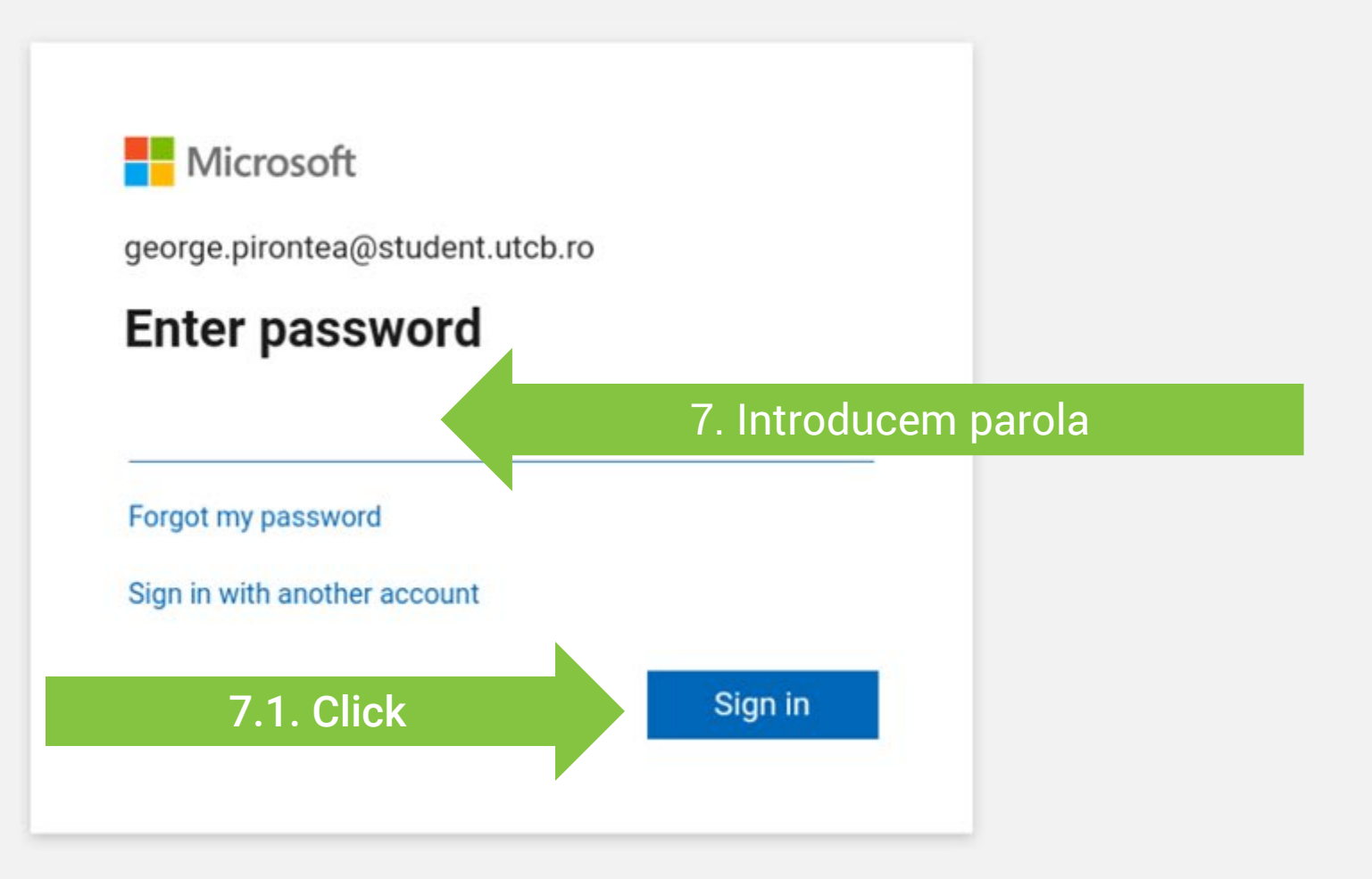

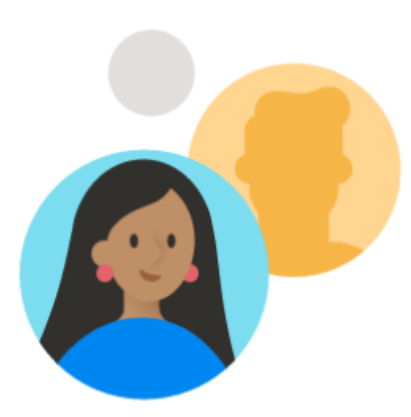

Would you like to add another account?

MAYBE LATER